## MANUAL DE PREENCHIMENTO DA PLANILHA PARA CADASTRAMENTO DE LIVROS COMPRADOS

| COLUNA                                | AÇÃO                                                                                                    |
|---------------------------------------|----------------------------------------------------------------------------------------------------|
| A – TIPO DE<br>DOCUMENTO              | Tipo do documento pelo qual se está comprovando a entrada dos livros no IFC.<br>Alguns tipos: "Doação Anônima"; "Termo de Doação"; "Ofício/Carta de<br>Encaminhamento"; "Nota Fiscal"; ou outra forma que comprove que o material foi<br>encaminhado para uso no IFC.<br>Deve ser feita uma planilha independente para cada tipo de documento de doação.                                                                                                    |
| B – DATA DO<br>DOCUMENTO              | Data de emissão do documento de doação.                                                                                                    |
| C – CÓDIGO DO<br>MATERIAL NO SIPAC    | Código obtido na consulta feita no cadastro de materiais do SIPAC.<br>Deixar em branco os não encontrados na consulta ao SIPAC e remeter a planilha<br>para o responsável pelo cadastramento para que proceda o registro e devolva a<br>planilha com os novos números atribuídos.                                                                                                    |
| D – № EXEMPLAR<br>PERGAMUM            | Nº do exemplar no Pergamum. Não deve ser digitado. Deve ser copiado da página de pesquisa do Pergamum – Exemplares. Nesse local o nº já está sem o hífen.                                                                                                    |
| E – DENOMINAÇÃO                       | É a referência do livro, copiada da página de pesquisa do Pergamum (nunca digitada e nem formatada para letras maiúsculas).<br>A referência deve ser precedida da expressão "BILIOGR.:", um espaço, a referência (sem o ponto final), um espaço, a expressão "(ACP:", um espaço, número do acervo e fechamento do parêntesis.<br>EX.: BIBLIOGR:: RANGEL, Alexandre L. Como formatar seu TCC: inclui Microsoft Word, LibraOffice Writer e Google Docs. São Paulo:<br>Novatec, 2019. 174 p. ISBN 9788575227824 (broch.) (ACP: 318621)<br>Deve ser feita (repetida) uma referência para cada exemplar.<br>Lembre que o Setor de Patrimônio irá informar o nº de patrimônio item a item. |
| F – PREÇO 1                           | Primeiro valor da avaliação do livro pesquisada na internet.                                                                                                    |
| G – PREÇO 2                           | Segundo valor da avaliação do livro pesquisada na internet.                                                                                                    |
| H – PREÇO 3                           | Terceiro valor da avaliação do livro pesquisada na internet.                                                                                                    |
| I - MÉDIA                             | Média simples dos valores levantados nas colunas "F", "G" e "H".<br>A planilha modelo já possui a fórmula de cálculo para este valor, a qual leva em<br>conta a existência de um, dois ou três valores.                                                                                                    |
| J - OBSERVAÇÃO                        | *Descrição do processo de obtenção dos valores nas colunas "F", "G" e "H".                                                                                                    |
| K – ESTADO DE<br>CONSERVAÇÃO          | São cinco as categorias de estado de conservação:<br>Menos de dois anos;<br>Ótimo;<br>Bom;<br>Regular; Ruim;<br>Muito ruim                                                                                                    |
| L – PERCENTUAL<br>DE CONSERVAÇÃO      | São cinco os valores de percentual de conservação referentes às categorias acima,<br>respectivamente:<br>100%<br>80%<br>65%<br>50%<br>40%<br>25%                                                                                                    |
| M – VALOR FINAL                       | Valor automaticamente calculado pela fórmula já inserida na célula.                                                                                                    |
| N – VIDA ÚTIL<br>RESIDUAL EM ANOS     | Valor automaticamente calculado pela fórmula já inserida na célula.                                                                                                    |
| 0 – VIDA ÚTIL<br>RESIDUAL EM<br>MESES | Valor automaticamente calculado pela fórmula já inserida na célula.                                                                                                    |

| P – UNIDADE D<br>MEDIDA | Escrever a palavra "UNIDADE".                                                                                                    |
|-------------------------|----------------------------------------------------------------------------------------------------|
| Q- GRUPO D<br>MATERIAL  | É o código correspondente à aquisição de bibliografias e é sempre "5218"                                                                                                    |
| R – TOMBAMENTO          | É de <u>preenchimento exclusivo do Setor de Patrimônio</u> .<br>Quando do retorno da planilha (retorno do Setor de Patrimônio), este valor deve ser<br>anotado no exemplar correspondente no Pergamum. |

Com exceção da planilha, a qual teve algumas colunas adaptadas, todos os procedimentos com livros recebidos em doação devem obedecer o "Manual Institucional de Recebimento de Livros em Doação", instituído pela PORTARIA NORMATIVA Nº 5/2019 - ASSEG/GABI (11.04) de 01/03/2019

\*Possíveis descrições para a coluna J – OBSERVAÇÃO:

- 1. "Orçamento realizado e sites de livrarias/editoras";
- 2. "Preço obtido em sites de sebos";

Para edições esgotadas adotar o mesmo procedimento utilizado no processo de reavaliação, cfe. Instruções do Manual Institucional de Recebimento de Livros em Doação:

- 3. "Não comercializado. Preço atribuído cfe. instruções do Manual Institucional de Recebimento de Livros em Doação. Situação 1" (para quando o livro for avaliado em R\$ 15,00);
- 4. "Não comercializado. Preço atribuído cfe. instruções do Manual Institucional de Recebimento de Livros em Doação. Situação 2" (para quando o livro for avaliado em R\$ 25,00);
- 5. "Não comercializado. Preço atribuído cfe. instruções do Manual Institucional de Recebimento de Livros em Doação. Situação 3" (para quando o livro for avaliado em R\$ 40,00).

Em todas estas cinco situações não poderá ser coletado preços para um mesmo item em fontes diferentes (títulos novos x provenientes de sebos).

## **REGRAS E INSTRUÇÕES GERAIS**

Recomenda-se utilizar uma cópia da planilha modelo apagando e/ou sobrescrevendo os dados do livro que se está descrevendo, mantendo assim as fórmulas das colunas "I". "M", "N", e "O" e mantendo o mesmo preenchimento das colunas "P" e "Q", uma vez que serão sempre os mesmos que já estão nelas preenchidos.

Havendo necessidade, caso haja mais livros que as linhas do modelo, copiar os dados e as fórmulas da célula acima através da alça de auto-preenchimento da célula selecionada. Confira sempre se o valor copiado corresponde ao deve esta preenchido.

Para quem tem dificuldade no uso de planilhas eletrônicas, solicite ajuda no Setor de TI de seu *campus*. Ou ligue para algum bibliotecário que saiba instruir sobre o uso.

Se após a catalogação imediatamente forem preenchidos os dados do item na planilha, pouca coisa mais terá que ser feita para finalização do trabalho. É uma questão de método.

Essa modalidade de planilha visa facilitar a vida dos bibliotecários e também do Setor de Patrimônio e da Contabilidade. Ela contém todas as informações para remontar o processo em caso de uma futura necessidade.

Recomenda-se criar uma pasta específica para solicitações de patrimoniamento, tanto na conta de e-mail da Biblioteca, como no computador onde está sendo feito o processamento. Com isso facilitaremos nossas necessidades de rever procedimentos no futuro, bem como facilitaremos a vida de nossos sucessores na biblioteca.